Manuel d'utilisation

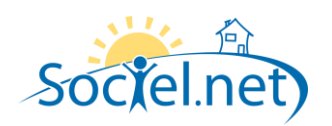

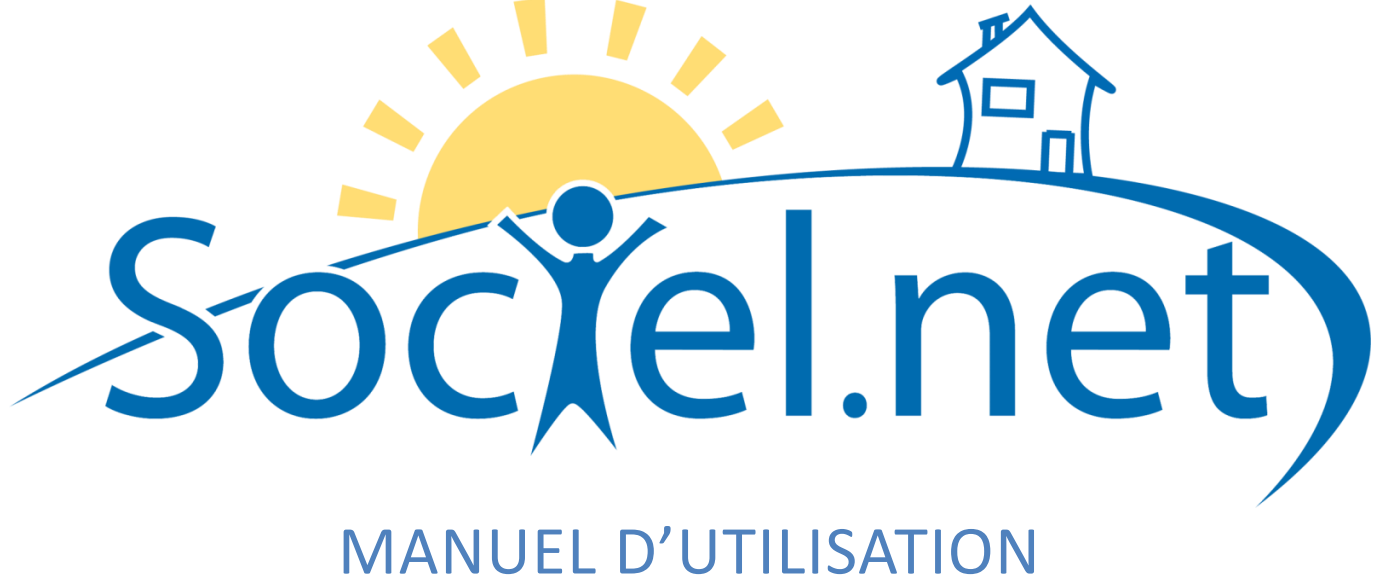

# PROCEDURE CHRONOLOGIQUE DE FIN DE MOIS

# FACTURER ET PAYER

DERNIERE MISE A JOUR : le 23 octobre 2009

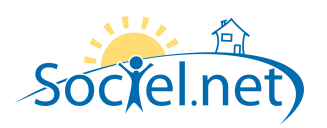

# Manuel d'utilisation

# SOMMAIRE

| Α. | . IMPORTER LES HEURES                      |                             |
|----|--------------------------------------------|-----------------------------|
|    | A PARTIR DU PLANNING                       |                             |
|    | A PARTIR D'UN SYSTEME DE TELEGESTION       | 6                           |
| B. | . VERIFIER ET COMPLETER LES HEURES         | 7                           |
| C. | . DANS LE MODULE PAIE                      | 7                           |
|    | COMPLETER LES DONNEES MENSUELLES           | 7                           |
|    | GENERER LES BULLETINS DE PAIE              |                             |
|    | CONSULTER / MODIFIER LES BULLETINS DE PAIE |                             |
|    | RECALCULER UN BULLETIN DE PAIE             |                             |
|    | VISUALISER LES BULLETINS DE PAIE           | 9                           |
|    | ENREGISTRER LES BULLETINS DE PAIE          | 9                           |
|    | SUPPRIMER LES BULLETINS DE PAIE            | 9                           |
|    | VALIDER LES BULLETINS DE PAIE              | 9                           |
|    | CLOTURER LES BULLETINS DE PAIE             | 9                           |
| D. | . FACTURATION                              |                             |
|    | GENERER AUTOMATIQUEMENT DES FACTURES       |                             |
|    | Modifier des factures                      |                             |
|    | Editer des factures                        |                             |
|    | SUPPRIMER DES FACTURES                     |                             |
|    | VALIDER DES FACTURES                       | 11                          |
|    | ETABLIR UN AVOIR A PARTIR D'UNE FACTURE    |                             |
|    | CREER UNE FACTURE OU UN AVOIR MANUELLEMENT | 11                          |
|    | ENVOYER LES FACTURES PAR MAIL              | Erreur ! Signet non defini. |
|    | GENERER UN FICHIER DE PRELEVEMENTS         | Erreur ! Signet non defini. |

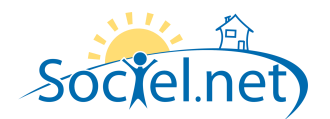

La génération des bulletins de paie et des factures se fait à partir des heures enregistrées dans le module Saisie. Ces heures là peuvent provenir :

- du module Planning
- d'un système de télégestion
- d'une saisie manuelle directement dans le module Saisie

# A. IMPORTER LES HEURES

### A PARTIR DU PLANNING

Les heures du Planning sont prévisionnelles. Pour pouvoir facturer et payer à partir des heures du planning, il faut, dans un premier temps, indiquer au logiciel que ces heures ont bien été réalisées : il faut les valider.

| 🜳 Sociel.net - v. 1.0.24.4 [srvgi\bas | se 2  | 2005     | - soci    | iel_n  | nha]     |                    |                       |        |                     |                     |                    |                 |                               |            | _ 2 🛛    |
|---------------------------------------|-------|----------|-----------|--------|----------|--------------------|-----------------------|--------|---------------------|---------------------|--------------------|-----------------|-------------------------------|------------|----------|
| Eichier Administration Affichage Ajde |       |          |           |        |          |                    |                       |        |                     |                     |                    |                 |                               |            |          |
| 🔨 Nouveau 🔹 🚽 🕃 💁 📭 🖣 🔹 🖡             | ŧ     | 2        | ¥ 👟       | / 4    | ) Vue    | e 🔹 🔢 Options 🔹    | ÷                     |        |                     |                     |                    |                 |                               |            |          |
| 🔞 Salarié 🔞 Usager 🔯 Planning par     | r dos | ssier    |           | - 🧭    | Q        | 💕 Valider, transfé | érer des heures 🔹 🤱   | 🖇 Remp | olacement 🛛 🙈 Tran  | sférer par mail 🛛 🎽 | Supprimer 🖕        |                 |                               |            |          |
| 🔞 Planning 🛛 🕈                        |       | 96       | ំ Heure   | es pla | nifiées  | Marquer con        | nme validée(s)        |        |                     |                     |                    |                 |                               |            | ×        |
| Outils du planning                    |       | لتنت     |           |        |          | Marquer con        | nme non validée(s)    |        |                     |                     |                    |                 |                               |            |          |
|                                       |       | Pério    | de du     | lun.   | 01 j     | Marguer con        | nme transférée(s)     |        | 30 juin 2009 à 23:5 | 9 🔻                 |                    | Recherche       | r les heures                  |            |          |
| W Liste des heures                    |       | 9        | alarié    |        | < Tous   | Marguer con        | me non transféréels)  | <      | Tous les usagers >  | Eta                 | blissement 🖪 < Tou | s les établisse | ments >                       |            |          |
| Recherche de disponibilité            | L     |          |           |        |          | Malquer con        | ine non dansielee(s)  |        |                     |                     |                    |                 |                               |            |          |
| Secherche de conflits                 | 6     |          |           |        |          |                    |                       |        |                     |                     |                    |                 |                               |            |          |
| 🔹 Récapitulatif hebdomadaire          |       | N.       | Cliquez   | ici po | iur ajou | iter un filtre     |                       |        |                     |                     |                    |                 |                               |            |          |
|                                       |       | Dáela    |           | , tâte | do oola  |                    | la lista par colla ci |        |                     |                     |                    |                 |                               |            |          |
| Rechercher un planning                |       | Depia    | icei i en | riele  | ue coit  |                    | la liste par celle-cr |        |                     |                     |                    |                 |                               |            |          |
| 💿 Salarié 💿 Usager                    | Ľ     | 🖌 Réc    | o   Gr    | roupe  | A.A.     | Date de début      | Date de fin           | Heure  | is Salarié          | Etat CP/PEC         | Usager             | Туре            | Activité                      | Majoration | Finar    |
|                                       |       |          |           |        |          |                    |                       |        |                     |                     |                    |                 |                               |            | =        |
|                                       | V     | <u>7</u> | )         |        |          | 01/06/2009 09:00   | 01/06/2009 12:00      | 3      | RURAL Brigitte      | Acceptée            | SON Laurence       | Prestataire     | Entretien du domicile         |            |          |
| Hesultats                             |       | L C      | •         |        |          | 01/06/2009 10:00   | 01/06/2009 11:00      | 1      | DAINOIR Daisy       | Acceptée            | DECRAYON Ami       | Prestataire     | Auxiliaire de vie - confort   |            | Cons     |
|                                       |       |          | •         |        |          | 01/06/2009 19:30   | 01/06/2009 20:30      | 1      | HOLLE Lucie         |                     | DEPIJON Rachel     |                 | Auxiliaire de vie - privilège |            |          |
|                                       |       |          | <b>`</b>  |        |          | 02/06/2009 09:00   | 02/06/2009 11:00      | 2      | EZE Marie France    | Acceptée            | EXTREMIS Jean      | Prestataire     | Entretien du domicile         |            | Cons     |
|                                       |       |          | •         |        |          | 02/06/2009 12:30   | 02/06/2009 16:30      | 4      | DERUMANS Na         | Acceptée            | SANRIEN Sandri     | Prestataire     | Entretien du domicile         |            |          |
| Aucun Enregistrement                  |       |          | •         |        |          | 03/06/2009 09:00   | 03/06/2009 12:00      | 3      | RURAL Brigitte      | Acceptee            | SUN Laurence       | Prestataire     | Entretien du domicile         |            |          |
| Gestion                               |       |          | *<br>\    |        |          | 03/06/2009 10:00   | 03/06/2009 12:00      | 4      | EZE Marie France    | Acceptee            | MUNTHALEUH         | Prestataire     | Entretien du domicile         |            |          |
|                                       |       |          |           |        |          | 03/06/2009 10:00   | 03/06/2009 11:00      | 2      | TICTATIC Asks       | Acceptee            | DECHATON AML.      | Prestataire     | Entretien du demisile         |            | Cons     |
| 📵 Planning                            |       |          |           |        |          | 03/06/2003 14:00   | 03/06/2003 17:00      | 3      | LINIDELLY Stools    | Acceptee            | ENTIER Paumo       | Prestataire     | Auviliaire de vie - confort   |            | Conc     |
| <b>1</b>                              |       |          |           |        |          | 03/06/2009 18:45   | 03/06/2009 19:45      | 1      | DONG Sandrine       | Acceptée            | KIROLII Pierre     | Prestataire     | Auxiliaire de vie - contoit   |            | Cons     |
| <b>O</b> Saiste                       |       |          | ÷         |        |          | 03/06/2009 19:30   | 03/06/2009 20:30      | 1      | HOLLE Lucie         | <b>U</b> Filocopico | DEPUION Bachel     | Trootatairo     | Auxiliaire de vie - privilège |            | Conte    |
| 🅎 Paie                                |       |          | •         |        |          | 04/06/2009 14:00   | 04/06/2009 17:00      | 3      | TICTATIC Atika      | Acceptée            | DOISO Denis        | Prestataire     | Entretien du domicile         |            |          |
|                                       |       |          | •         |        |          | 05/06/2009 10:00   | 05/06/2009 11:00      | 1      | DAINOIR Daisy       | Acceptée            | DECRAYON Ami       | Prestataire     | Auxiliaire de vie - confort   |            | Cons     |
| Facturation                           |       | 1 1      | •         |        |          | 05/06/2009 14:00   | 05/06/2009 16:00      | 2      | NAILUMIERE A        | Acceptée            | PREMPA Jean        | Prestataire     | Entretien du domicile         |            |          |
| Statistiques                          |       | 1 0      | •         |        |          | 05/06/2009 19:30   | 05/06/2009 20:30      | 1      | HOLLE Lucie         |                     | DEPIJON Rachel     |                 | Auxiliaire de vie - privilège |            |          |
|                                       |       | 10       | •         | V      |          | 08/06/2009 08:00   | 08/06/2009 11:00      | 3      | OPERA Chantal       | 🕝 Acceptée          | JOIE Rabah         | Prestataire     | Entretien du domicile         |            | Cons     |
| 墜 Télégestion                         | V     | l C      | •         |        |          | 08/06/2009 09:00   | 08/06/2009 12:00      | 3      | RURAL Brigitte      | 🥝 Acceptée          | SON Laurence       | Prestataire     | Entretien du domicile         |            |          |
| Cutile paramétrage                    |       | 1 0      | <b>}</b>  |        |          | 08/06/2009 10:00   | 08/06/2009 11:00      | 1      | DAINOIR Daisy       | 🥝 Acceptée          | DECRAYON Ami       | Prestataire     | Auxiliaire de vie - confort   |            | Cons     |
| w Outris, parametrage                 |       | I C      | <b>}</b>  |        |          | 08/06/2009 19:30   | 08/06/2009 20:30      | 1      | HOLLE Lucie         |                     | DEPIJON Rachel     |                 | Auxiliaire de vie - privilège |            | <b>_</b> |
| »                                     | E     | Inreais  | tremen    | t 1    | • • •    | 1 Sur 83           |                       |        | ·                   |                     | 1                  | ·               |                               |            | •        |
|                                       |       |          | -         | -      |          |                    |                       |        |                     |                     |                    |                 |                               |            |          |

A partir de la Liste des heures du Planning, déterminez une période. Sélectionnez les interventions que vous souhaitez valider et cliquez sur Marquer comme validée(s) (bouton Valider, transférer des heures).

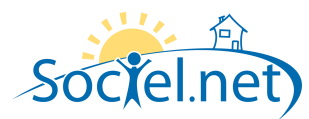

| 🌳 Sociel.net - v. 1.0.24.4 [srvgi\ba                                               | se2005 - sociel_mha]                                                                                                    |       |  |  |  |  |  |  |  |  |  |
|------------------------------------------------------------------------------------|----------------------------------------------------------------------------------------------------|-------|--|--|--|--|--|--|--|--|--|
| Eichier Administration Affichage Ajde                                              |                                                                                                    |       |  |  |  |  |  |  |  |  |  |
| 📏 Nouveau 🔹 🖕 😂 💁 🖳 📲 🔹                                                            | 🖏 🖉 😿 😺 📴 Vue 🔹 🌐 Options 🔹 🖕                                                                                                    |       |  |  |  |  |  |  |  |  |  |
| 🔞 Salarié 🔞 Usager 🤯 Planning par                                                  | r dossier 🚽 🧭 🎕 🦉 Valider, transférer des heures 🝷 🧏 Remplacement 🙈 Transférer par mail 💢 Supprimer 🍃                                                                                                    |       |  |  |  |  |  |  |  |  |  |
| 🔞 Planning 🛛 🗧 🕂                                                                   | Si Heures planiliées                                                                                                    | ×     |  |  |  |  |  |  |  |  |  |
| Outils du planning 🔷                                                               |                                                                                                    |       |  |  |  |  |  |  |  |  |  |
| M Liste des heures                                                                 | Période du lum. 01 juin 2009 à 00:00 👻 au mar. 30 juin 2009 à 23:59 👻 🌮 Rechercher les heures                                                                                                    |       |  |  |  |  |  |  |  |  |  |
| Salarié 🗧 🕻 Tous les salariés > 🔹 🕨 Usager 💐 🕐 Usager s > 🔹 🕨 Etablissements > 💌 🕨 |                                                                                                    |       |  |  |  |  |  |  |  |  |  |
|                                                                                    |                                                                                                    |       |  |  |  |  |  |  |  |  |  |
| Se Recherche de conflits                                                           |                                                                                                    |       |  |  |  |  |  |  |  |  |  |
| 🐝 Récapitulatif hebdomadaire                                                       | all number on bown objects as teac                                                                                                    |       |  |  |  |  |  |  |  |  |  |
| Rechercher un planning                                                             | Déplacer l'en-tête de colonne ici pour grouper la liste par celle-ci                                                                                                    | Â     |  |  |  |  |  |  |  |  |  |
| Salarié Ilsager                                                                    | 🔽 Réc   Groupe   A.A.   Date de dét Sociel.net                                                                                                    | Final |  |  |  |  |  |  |  |  |  |
| • Jaiarie • Usager                                                                 |                                                                                                    |       |  |  |  |  |  |  |  |  |  |
|                                                                                    | V 🔂 🔲 01/06/2009 Attention : les heures qui font partie d'une reclourrence seront 🔼 IN Laurence Prestataire Entretien du domicile                                                                                                    |       |  |  |  |  |  |  |  |  |  |
| Résultats                                                                          | CRAYON Ami., Prestataire Auxiliaire de vie - confort                                                                                                    | Cons  |  |  |  |  |  |  |  |  |  |
|                                                                                    | PIJON Rachel Auxiliaire de vie - privilège                                                                                                    |       |  |  |  |  |  |  |  |  |  |
|                                                                                    | TREMIS Jean Prestataire Entretien du domicile                                                                                                    | Cons  |  |  |  |  |  |  |  |  |  |
|                                                                                    | 👽 😳 🔳 🔲 02/06/2009                                                                                                    |       |  |  |  |  |  |  |  |  |  |
| Aucun Enregistrement                                                               | V 🕂 🔲 🕅 03/06/2009                                                                                                    |       |  |  |  |  |  |  |  |  |  |
|                                                                                    | V 🕞 🔲 🕅 03/06/2009 Ok Annuler DNTRALEUR Prestataire Entretien du domicile                                                                                                    |       |  |  |  |  |  |  |  |  |  |
| 🤪 Gestion                                                                          | 👽 😳 🔳 🔄 03/06/2009 to to a concernant to a concernant to a concernati to a concernati to a concernati to a concernati to a concernati to a concernati to a concernati to a concernati to a concernati to a concernati to a concernati to a concernati to a concernati to concernati to a concernati to a concernati to a concernati to a c | Cons  |  |  |  |  |  |  |  |  |  |
| C. Dissuing                                                                        | 🔽 😳 🔳 🔲 03/06/2009 14:00 03/06/2009 17:00 3 TICTATIC Atika 🔮 Acceptée DOISO Denis Prestataire Entretien du domicile                                                                                                    |       |  |  |  |  |  |  |  |  |  |
| u rianning                                                                         | 👽 😳 🔳 🔲 03/06/2009 17:15 03/06/2009 18:15 1 UNIDEUX Stéph 🛛 Acceptée ENTIER Raymo Prestataire Auxiliaire de vie - confort                                                                                                    | Cons  |  |  |  |  |  |  |  |  |  |
| 🔨 Saisie                                                                           | 🔽 😳 🔳 📃 03/06/2009 18:45 03/06/2009 19:45 1 DONG Sandrine 💙 Acceptée KIROUL Pierre Prestataire Auxiliaire de vie - privilège                                                                                                    | Cons  |  |  |  |  |  |  |  |  |  |
|                                                                                    | 🔽 😳 🔳 📃 03/06/2009 19:30 03/06/2009 20:30 1 HOLLE Lucie DEPIJON Rachel Auxiliaire de vie - privilège                                                                                                    |       |  |  |  |  |  |  |  |  |  |
| 🏠 Paie                                                                             | 🔽 😳 🔳 🔲 04/06/2009 14:00 04/06/2009 17:00 3 TICTATIC Atika 🔮 Acceptée DOISO Denis Prestataire Entretien du domicile                                                                                                    |       |  |  |  |  |  |  |  |  |  |
| Contraction                                                                        | 🔽 🕂 🔳 🔲 05/06/2009 10:00 05/06/2009 11:00 1 DAINDIR Daisy 🛇 Acceptée DECRAYON Ami Prestataire Auxiliaire de vie - confort                                                                                                    | Cons  |  |  |  |  |  |  |  |  |  |
| Y Pacturation                                                                      | 🔽 🔂 🔳 🔄 05/06/2009 14:00 05/06/2009 16:00 2 NAILUMIERE A 🛇 Acceptée PREMPA Jean Prestataire Entretien du domicile                                                                                                    |       |  |  |  |  |  |  |  |  |  |
| Statistiques                                                                       | ▼ 🕞 🔳 🔄 05/06/2009 19:30 05/06/2009 20:30 1 HOLLE Lucie DEPLION Rachel Auxiliaire de vie - privilège                                                                                                    |       |  |  |  |  |  |  |  |  |  |
| -                                                                                  | 🗸 😳 🕼 08/06/2009 08:00 08/06/2009 11:00 3 OPERA Chantal 🖉 Acceptée JDIE Rabah Prestataire Entretien du domicile                                                                                                    | Cons  |  |  |  |  |  |  |  |  |  |
| 💯 Télégestion                                                                      | 🗸 🔂 🔳 🔲 08/06/2009 09:00 08/06/2009 12:00 3 RURAL Brighte 🖉 Acceptée SON Laurence Prestataire Entretien du domicile                                                                                                    |       |  |  |  |  |  |  |  |  |  |
|                                                                                    | 👽 😳 🔳 🔄 08/06/2009 10:00 08/06/2009 11:00 1 DAINOIR Daisy 😋 Acceptée DECRAYON Ami Prestataire Auxiliaire de vie - confort                                                                                                    | Cons  |  |  |  |  |  |  |  |  |  |
| 💇 Uutils, paramétrage                                                              | 🗸 🔂 🔲 🖸 08/06/2009 19:30 08/06/2009 20:30 1 HOLLE Lucie DEPUON Rachel Auxiliaire de vie - privilège                                                                                                    |       |  |  |  |  |  |  |  |  |  |
| »                                                                                  | Erregistrement: 14 4 1 Sur, 83 > >1 4                                                                                                    |       |  |  |  |  |  |  |  |  |  |
|                                                                                    |                                                                                                    | _     |  |  |  |  |  |  |  |  |  |

Le logiciel vous avertit que les heures inclues dans une récurrence doivent être traitées hors de cette récurrence pour être validées. Cliquez sur **Ok**.

| 🐈 Sociel.net - v. 1.0.24.4 [srvgi\ba                                                                                                    | ise2005 - s | ociel_mha]                                                                                                    |                       |                                         |          |                     |                     |                |             |                               |            | _ 0 🛛 |
|----------------------------------------------------------------------------------------------------|-------------|----------------------------------------------------------------------------------------------------|-----------------------|-----------------------------------------|----------|---------------------|---------------------|----------------|-------------|-------------------------------|------------|-------|
| Eichier Administration Affichage Ajde                                                                                                    |             |                                                                                                    |                       |                                         |          |                     |                     |                |             |                               |            |       |
| i 🚫 Nouveau 🔹 🚦 😂 💁 😼 🔹                                                                                                    | ¶_ ∰ ₩      | Nue                                                                                                    | e 🔹 🛄 Options 🔹       | ÷                                       |          |                     |                     |                |             |                               |            |       |
| 🔞 Salarié 🔞 Usager 🤯 Planning pa                                                                                                    | ır dossier  | - 🧭 🙉                                                                                                    | 嵴 Valider, transfé    | rer des heures 🔹 🤱                      | 8 Rempla | cement 🛛 🙈 Trans    | sférer par mail 🛛 🗙 | Supprimer 🖕    |             |                               |            |       |
| 🔨 Planning 🛛 🕈                                                                                                    | 90 F        | leures planifiées                                                                                                    |                       |                                         |          |                     |                     |                |             |                               |            | ×     |
| Outils du planning                                                                                                    | I.——        |                                                                                                    |                       |                                         |          |                     |                     |                |             |                               |            |       |
| 1 iste des beures                                                                                                    | Période     | du lun. 01 j                                                                                                    | uin 2009 à 00:00      | 🝸 au                                    | mar. 3   | ) juin 2009 à 23:59 | 9                   | - Ser          | Rechercher  | les heures                    |            |       |
| Restorato de disposibilitó                                                                                                    | Sala        | Salarié 🚽 < Tous les salariés > 🔹 🕨 Usager 🚽 < Tous les usagers > 🔹 🕨 Etablissement 🚽 < Tous les établissements > 🔹 🕨 |                       |                                         |          |                     |                     |                |             |                               |            |       |
|                                                                                                    |             |                                                                                                    |                       |                                         |          |                     |                     |                |             |                               |            |       |
| Kecherche de conflits                                                                                                    |             | uez ici nour aior                                                                                                    | iter un filtre        |                                         |          |                     |                     |                |             |                               |            |       |
| Récapitulatif hebdomadaire                                                                                                    |             | face to bear also                                                                                                    |                       |                                         |          |                     |                     |                |             |                               |            |       |
| Rechercher un planning                                                                                                    | Déplace     | r l'en-tête de col                                                                                                    | onne ici pour grouper | la liste par celle-ci                   |          |                     |                     |                |             |                               |            | Â     |
| Salarié     Salarié                                                                                                    | Réc         | Groupe A.A.                                                                                                    | Date de début         | Date de fin                             | Heures   | Salarié             | Etat CP/PEC         | Usager         | Туре        | Activité                      | Majoration | Final |
|                                                                                                    |             |                                                                                                    |                       |                                         |          |                     |                     |                |             |                               |            |       |
|                                                                                                    |             |                                                                                                    | 01/06/2009 09:00      | 01/06/2009 12:00                        | 3        | RURAL Brigitte      | 🕑 Acceptée          | SON Laurence   | Prestataire | Entretien du domicile         |            |       |
| Résultats                                                                                                    |             |                                                                                                    | 01/06/2009 10:00      | 01/06/2009 11:00                        | 1        | DAINOIR Daisy       | 🕝 Acceptée          | DECRAYON Ami   | Prestataire | Auxiliaire de vie - confort   |            | Cons  |
|                                                                                                    |             |                                                                                                    | 01/06/2009 19:30      | 01/06/2009 20:30                        | 1        | HOLLE Lucie         |                     | DEPIJON Rachel |             | Auxiliaire de vie - privilège |            |       |
|                                                                                                    |             |                                                                                                    | 02/06/2009 09:00      | 02/06/2009 11:00                        | 2        | EZE Marie France    | 🕑 Acceptée          | EXTREMIS Jean  | Prestataire | Entretien du domicile         |            | Cons  |
|                                                                                                    |             |                                                                                                    | 02/06/2009 12:30      | 02/06/2009 16:30                        | 4        | DEROMANS Na         | 📀 Acceptée          | SANRIEN Sandri | Prestataire | Entretien du domicile         |            |       |
| Aucun Enregistrement 🗸 🗸                                                                                                    |             |                                                                                                    | 03/06/2009 09:00      | 03/06/2009 12:00                        | 3        | RURAL Brigitte      | Acceptée            | SON Laurence   | Prestataire | Entretien du domicile         |            |       |
| Castion .                                                                                                    |             |                                                                                                    | 03/06/2009 10:00      | 03/06/2009 11:00                        | 1        | DAINOIR Daisy       | Acceptée            | DECRAYON Ami   | Prestataire | Auxiliaire de vie - confort   |            | Cons  |
| Se Gestion                                                                                                    |             |                                                                                                    | 03/06/2009 10:00      | 03/06/2009 12:00                        | 2        | EZE Marie France    | Acceptée            | MONTRALEUR     | Prestataire | Entretien du domicile         |            |       |
| 🔞 Planning                                                                                                    |             |                                                                                                    | 03/06/2009 14:00      | 03/06/2009 17:00                        | 3        | TICTATIC Atika      | Acceptée            | DOISO Denis    | Prestataire | Entretien du domicile         |            |       |
|                                                                                                    |             |                                                                                                    | 03/06/2009 17:15      | 03/06/2009 18:15                        | 1        | UNIDEUX Stéph       | Acceptée            | ENTIER Raymo   | Prestataire | Auxiliaire de vie - confort   |            | Cons  |
| 🤨 Saisie                                                                                                    |             |                                                                                                    | 03/06/2009 18:45      | 03/06/2009 19:45                        | 1        | DONG Sandrine       | Acceptée            | KIROUL Pierre  | Prestataire | Auxiliaire de vie - privilège |            | Cons  |
| A. Pain                                                                                                    |             |                                                                                                    | 03/06/2009 19:30      | 03/06/2009 20:30                        | 1        | HOLLE Lucie         |                     | DEPIJON Rachel |             | Auxiliaire de vie - privilège |            |       |
|                                                                                                    |             |                                                                                                    | 04/06/200914:00       | 04/06/2009 17:00                        | 3        | TICTATIC Atika      | Acceptée            | DUISU Denis    | Prestataire | Entretien du domicile         |            |       |
| 🧭 Facturation                                                                                                    |             |                                                                                                    | 05/06/2009 10:00      | 05/06/2009 11:00                        |          | DAINUIR Daisy       | Acceptée            | DECHAYUN Ami   | Prestataire | Auxiliaire de vie - confort   |            | Cons  |
|                                                                                                    |             |                                                                                                    | 05/06/2009 14:00      | 05/06/2009 16:00                        | 2        | NAILUMIERE A        | Acceptée            | PHEMPA Jean    | Prestataire | Entretien du domicile         |            |       |
| Statistiques                                                                                                    |             |                                                                                                    | 05/06/2009 19:30      | 05/06/2009 20:30                        |          | HULLE Lucie         | <b>O 1 1 1</b>      | DEPIJUN Rachel |             | Auxiliaire de vie - privilège |            |       |
| Télégestion                                                                                                    |             |                                                                                                    | 08/06/2009 08:00      | 08/06/2009 11:00                        | 3        | DUDAL Driving       | Accepteé            | JUIE Habah     | Prestataire | Entretien du domicile         |            | Lons  |
| - Folgotton                                                                                                    |             |                                                                                                    | 08/06/2009 09:00      | 08/06/2009 12:00                        | 3        | DAINOIR Daire       | Acceptee            | DECRAYON Arri  | Prestataire | Anuilipire de uie estrator    |            | Cons  |
| 💇 Outils, paramétrage                                                                                                    |             |                                                                                                    | 06/06/2009 10:00      | 08/06/2009 11:00                        | -        | UNITE Lucio         | Acceptee            | DECHAYUN AMI   | Fres(ataire | Auxiliaire de vie - confort   |            | Cons  |
|                                                                                                    |             |                                                                                                    | 00/06/2009 19:30      | 00/06/2009 20:30                        | -        |                     |                     |                | ÷           | Auxiliaire de vie - privilège |            |       |
| , view of the second second se | Enregistre  | ment: 🚺 🖣                                                                                                    | 49 Sur 83 🕨           | · • • • • • • • • • • • • • • • • • • • |          |                     |                     |                |             |                               |            | • •   |
|                                                                                                    |             |                                                                                                    |                       |                                         |          |                     |                     |                |             |                               |            |       |

Les heures deviennent vertes une fois qu'elles sont validées.

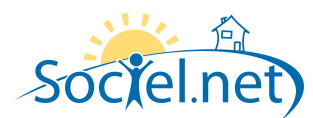

Dans le module **Saisie**, section **Import planning**, sélectionnez les interventions validées que vous souhaitez importer et cliquez sur le bouton **Importer**.

| •                              |               | and a second second        |                   |                           |                 |                    |                             |       |        |                     |
|--------------------------------|---------------|----------------------------|-------------------|---------------------------|-----------------|--------------------|-----------------------------|-------|--------|---------------------|
| chier Administration Affichage | Ajde          |                            |                   |                           |                 |                    |                             |       |        |                     |
| 📏 Nouveau 🔹 🖕 🤅 🙆 🌆            | <b>B</b> - I  | 🔓 🚰 📡 赵 🛄 Opti             | ons 🔻 🚽           |                           |                 |                    |                             |       |        |                     |
|                                |               |                            | i 🕥               | Importer 💂                |                 |                    |                             |       |        |                     |
| Saisie                         | 4             | D Import planning          |                   |                           |                 |                    |                             |       |        |                     |
| aisie                          |               |                            |                   |                           |                 |                    |                             |       |        |                     |
| 🖗 Heures de travail effectif   |               | 🔏 Cliquez ici pour ajou    | ter un filtre     |                           |                 |                    |                             |       |        |                     |
| Congés, absences               |               | Déplacer l'en-tête de colo | nne ici pour grou | per la liste par celle-ci |                 |                    |                             |       |        |                     |
| Disisie d'articles             |               | V Etat                     | Mois              | Date de début             | Ulsager         | Salarié            | Activité                    | Durée | Kms    | Temps de trajet     |
| Temps non effectif             |               |                            |                   | , e ale de destat         |                 |                    |                             |       |        | i i onipo de trajet |
| -                              | =             | 🗄 🔽 🔲 Aucune ano           | juin 2009         | 11/06/2009 10:            | JOIE Rabah      | BOSSON Elisabeth   | Entretien du domicile       | 1.67  | 0      | 20                  |
| ipons / expons                 |               | 🕑 🔽 🔲 Aucune ano           | juin 2009         | 25/06/2009 10:            | JOIE Rabah      | BOSSON Elisabeth   | Entretien du domicile       | 1.67  | 0      | 20                  |
| 🚨 Import planning              | port planning | 🕑 🔽 📮 Aucune ano           | juin 2009         | 18/06/2009 10:            | JOIE Rabah      | BOSSON Elisabeth   | Entretien du domicile       | 1.67  | 0      | 20                  |
|                                |               | 🗄 🔽 🔲 Aucune ano           | avril 2009        | 01/04/2009 12:            | PASSA Edith     | CONDITIONNE Claire | Entretien du domicile       | 1.00  | 0      | 0                   |
|                                |               | 🗉 🔽 📮 Aucune ano           | avril 2009        | 02/04/2009 12:            | PASSA Edith     | CONDITIONNE Claire | Entretien du domicile       | 1.00  | 0      | 0                   |
|                                |               | 🕑 🔽 🔲 Aucune ano           | avril 2009        | 03/04/2009 12:            | PASSA Edith     | CONDITIONNE Claire | Entretien du domicile       | 1.00  | 0      | 0                   |
|                                |               | 🗄 🔽 🔲 Aucune ano           | avril 2009        | 07/04/2009 12:            | PASSA Edith     | CONDITIONNE Claire | Entretien du domicile       | 1.00  | 0      | 0                   |
|                                |               | 🗉 🔽 🖪 Aucune ano           | avril 2009        | 08/04/2009 12:            | PASSA Edith     | CONDITIONNE Claire | Entretien du domicile       | 1.00  | 0      | 0                   |
|                                |               | 🕑 🔽 🔲 Aucune ano           | avril 2009        | 09/04/2009 12:            | PASSA Edith     | CONDITIONNE Claire | Entretien du domicile       | 1.00  | 0      | 0                   |
|                                | ~             | 🕑 🔽 🔲 Aucune ano           | avril 2009        | 10/04/2009 12:            | PASSA Edith     | CONDITIONNE Claire | Entretien du domicile       | 1.00  | 0      | 0                   |
|                                |               | 🗉 🔽 💷 Aucune ano           | avril 2009        | 14/04/2009 12:            | PASSA Edith     | CONDITIONNE Claire | Entretien du domicile       | 1.00  | 0      | 0                   |
| 🚑 Gestion                      |               | 🗉 🔽 🔲 Aucune ano           | avril 2009        | 15/04/2009 12:            | PASSA Edith     | CONDITIONNE Claire | Entretien du domicile       | 1.00  | 0      | 0                   |
| 1 Planning                     |               | 🕑 🔽 📮 Aucune ano           | avril 2009        | 16/04/2009 12:            | PASSA Edith     | CONDITIONNE Claire | Entretien du domicile       | 1.00  | 0      | 0                   |
|                                |               | 🗄 🔽 🔲 Aucune ano           | avril 2009        | 17/04/2009 12:            | PASSA Edith     | CONDITIONNE Claire | Entretien du domicile       | 1.00  | 0      | 0                   |
| Saisie                         | _             | 🕣 🔽 📮 Aucune ano           | avril 2009        | 21/04/2009 12:            | PASSA Edith     | CONDITIONNE Claire | Entretien du domicile       | 1.00  | 0      | 0                   |
|                                |               | 🗉 🔽 📮 Aucune ano           | avril 2009        | 22/04/2009 12:            | PASSA Edith     | CONDITIONNE Claire | Entretien du domicile       | 1.00  | 0      | 0                   |
| j Paie                         |               | 🗄 🔽 🧧 Aucune ano           | avril 2009        | 23/04/2009 12:            | PASSA Edith     | CONDITIONNE Claire | Entretien du domicile       | 1.00  | 0      | 0                   |
| 20 m                           |               | 🕂 🔽 🔲 Aucune ano           | avril 2009        | 24/04/2009 12:            | PASSA Edith     | CONDITIONNE Claire | Entretien du domicile       | 1.00  | 0      | 0                   |
| Pacturation                    |               | + V Aucune ano             | avril 2009        | 28/04/2009 12             | PASSA Edith     | CONDITIONNE Claire | Entretien du domicile       | 1.00  | 0      | 0                   |
| Statistiques                   | _             | Aucune ano                 | avril 2009        | 29/04/2009 12             | PASSA Edith     | CONDITIONNE Claire | Entretien du domicile       | 1.00  | 0      | 0                   |
| - Crunonquese                  | _             | Aucune ano                 | avril 2009        | 30/04/2009 12:            | PASSA Edith     | CONDITIONNE Claire | Entretien du domicile       | 1.00  | n<br>n | 0                   |
| Télégestion                    |               | Aucune ano                 | juin 2009         | 01/06/2009 10:            | DECBAYON Amine  | DAINOIB Daisu      | Auxiliaire de vie - confort | 1.00  | -      | 0                   |
| •                              |               | + V Aucune ano             | juin 2009         | 03/06/2009 10             | DECBAYON Amine  | DAINOIR Daisu      | Auxiliaire de vie - confort | 1.00  | 0      | ů<br>N              |
| 🖉 Outils, paramétrage          |               |                            | juin 2009         | 05/06/2009 10             | DECRAYON Amine  | DAINOIR Daisy      | Auviliaire de vie - confort | 1.00  | 0      | 0                   |
|                                | >>            | Aucune ariu                | pair1 2000        | 03/00/2003 10             | DECHATON ANIFIC | DAINOTH Daisy      | Annualie de vier contont    | 1.00  | U      |                     |

# Une fois l'import terminé, Sociel.net vous avertit.

| r Administration Affichage Aide |                            |                |                               |                |                    |                             |       |     |               |
|---------------------------------|----------------------------|----------------|-------------------------------|----------------|--------------------|-----------------------------|-------|-----|---------------|
|                                 | 🖳 🐖 😿 ស 🗔 Octi             | one v          |                               |                |                    |                             |       |     |               |
|                                 |                            | 0115 F         |                               |                |                    |                             |       |     |               |
|                                 |                            | <u>1</u>       | 🔉 Importer 💂                  |                |                    |                             |       |     |               |
|                                 | Import planning            |                |                               |                |                    |                             |       |     |               |
|                                 |                            | ·              |                               |                |                    |                             |       |     |               |
|                                 | 🏹 Cliquez ici pour ajou    | ter un filtre  |                               |                |                    |                             |       |     |               |
| eures de travail effectil       |                            |                |                               |                |                    |                             |       |     |               |
| ongés, absences                 | Déplacer l'en-tête de colo | nne ici pour g | grouper la liste par celle-ci |                |                    |                             |       |     |               |
| isie d'articles                 | Etat                       | Mois           | Date de début                 | Usager         | Salarié 🔺          | Activité                    | Durée | Kms | Temps de traj |
| mps non effectif                |                            |                |                               |                |                    |                             |       |     |               |
| I sussels                       | 🗉 🔽 🔳 Aucune ano           | juin 2009      | 11/06/2009 10:                | JOIE Rabah     | BOSSON Elisabeth   | Entretien du domicile       | 1.67  | 0   | 20            |
| / exports                       | 🗉 🔽 🔲 Aucune ano           | juin 2009      | 25/06/2009 10                 | JOIE Babah     | BOSSON Elisabeth   | Entretien du domicile       | 1.67  | 0   | 20            |
| ort planning                    | 🔳 🔽 🔳 Aucune ano           | juin 2009      | Sociel.net                    |                |                    | 🗵 pretien du domicile       | 1.67  | 0   | 20            |
|                                 | 🗉 🔽 🔲 Aucune ano           | avril 2009     | Import terminé                |                |                    | retien du domicile          | 1.00  | 0   | 0             |
|                                 | 🕒 🔽 🔲 Aucune ano           | avril 2009     |                               |                |                    | retien du domicile          | 1.00  | 0   | 0             |
|                                 | 🗉 🔽 🔳 Aucune ano           | avril 2009     |                               |                |                    | retien du domicile          | 1.00  | 0   | 0             |
|                                 | 🗉 🔽 🔳 Aucune ano           | avril 2009     |                               |                |                    | retien du domicile          | 1.00  | 0   | 0             |
|                                 | 🗉 🔽 🔲 Aucune ano           | avril 2009     |                               |                |                    | retien du domicile          | 1.00  | 0   | 0             |
|                                 | 🗉 🗹 🔲 Aucune ano           | avril 2009     |                               |                | ~                  | retien du domicile          | 1.00  | 0   | 0             |
| ~                               | 🗉 🔽 🔲 Aucune ano           | avril 2009     |                               |                |                    | retien du domicile          | 1.00  | 0   | 0             |
|                                 | 🗉 🔽 🔲 Aucune ano           | avril 2009     |                               |                |                    | retien du domicile          | 1.00  | 0   | 0             |
| estion                          | 🕒 🔽 🔲 Aucune ano           | avril 2009     | 15/04/2009 12:                | PASSA Edith    | CONDITIONNE Claire | Entretien du domicile       | 1.00  | 0   | 0             |
| lapping                         | 🗉 🗹 🔲 Aucune ano           | avril 2009     | 16/04/2009 12:                | PASSA Edith    | CONDITIONNE Claire | Entretien du domicile       | 1.00  | 0   | 0             |
| un ing                          | 🗉 🔽 🔲 Aucune ano           | avril 2009     | 17/04/2009 12:                | PASSA Edith    | CONDITIONNE Claire | Entretien du domicile       | 1.00  | 0   | 0             |
| aisie                           | 🗉 🔽 🔲 Aucune ano           | avril 2009     | 21/04/2009 12:                | PASSA Edith    | CONDITIONNE Claire | Entretien du domicile       | 1.00  | 0   | 0             |
|                                 | 🕒 🔽 🔲 Aucune ano           | avril 2009     | 22/04/2009 12:                | PASSA Edith    | CONDITIONNE Claire | Entretien du domicile       | 1.00  | 0   | 0             |
| ale                             | 🗄 🔽 🔲 Aucune ano           | avril 2009     | 23/04/2009 12:                | PASSA Edith    | CONDITIONNE Claire | Entretien du domicile       | 1.00  | 0   | 0             |
| acturation                      | 🗄 🔽 🔲 Aucune ano           | avril 2009     | 24/04/2009 12:                | PASSA Edith    | CONDITIONNE Claire | Entretien du domicile       | 1.00  | 0   | 0             |
|                                 | 🛨 🔽 📮 Aucune ano           | avril 2009     | 28/04/2009 12:                | PASSA Edith    | CONDITIONNE Claire | Entretien du domicile       | 1.00  | 0   | 0             |
| tatistiques                     | 🗄 🔽 🔲 Aucune ano           | avril 2009     | 29/04/2009 12:                | PASSA Edith    | CONDITIONNE Claire | Entretien du domicile       | 1.00  | 0   | 0             |
|                                 | 🗄 🔽 🔲 Aucune ano           | avril 2009     | 30/04/2009 12:                | PASSA Edith    | CONDITIONNE Claire | Entretien du domicile       | 1.00  | 0   | 0             |
| élégestion                      | 😟 🔽 🔲 Aucune ano           | juin 2009      | 01/06/2009 10:                | DECRAYON Amine | DAINOIR Daisy      | Auxiliaire de vie - confort | 1.00  | 0   | 0             |
| Jutils, paramétrage             | 😟 🔽 🔳 Aucune ano           | juin 2009      | 03/06/2009 10:                | DECRAYON Amine | DAINOIR Daisy      | Auxiliaire de vie - confort | 1.00  | 0   | 0             |
| rano, paramonago                | 🗄 🔽 🔲 Aucune ano           | juin 2009      | 05/06/2009 10:                | DECRAYON Amine | DAINOIR Daisy      | Auxiliaire de vie - confort | 1.00  | 0   | 0             |
| »                               | Enregistrement 14 4        | 19 5           | 104                           |                |                    |                             |       |     |               |

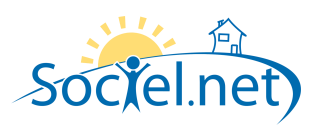

# A PARTIR D'UN SYSTEME DE TELEGESTION

Dans le module Télégestion, section Import :

- choisissez les Options (Arrondi des heures et Génération automatique d'un article annexe),
- cliquez sur Ouvrir le fichier de télégestion et recherchez le fichier issu de votre système de télégestion,

| 🌳 Sociel.net - v. 1.0.24.4 [srvgi\bas     | se 2005 - sociel_mha] 🖉 🖾 🖾                                                                                                    |
|-------------------------------------------|----------------------------------------------------------------------------------------------------|
| Eichier Administration Affichage Aide     |                                                                                                    |
| i 🚫 Nouveau 🔹 🚽 🔯 😼 👘 📲 👔                 | 🗊 😵 🐖 Diptore 🕞                                                                                                    |
| 😰 Ouvrir le fichier de télégestion 🚳 Impo | rter la sélection 💡                                                                                                    |
| 🍩 Télégestion 🕈                           | reinford Domphone x                                                                                                    |
| Import / Export                           | Options à choisir avant l'ouverture du fichier :                                                                                                    |
| 🚖 Import                                  | V Arrond'des heures Parintervention Après cumul Ab Minutes V Au plus proche V                                                                                                    |
| 🏟 Export                                  |                                                                                                    |
| Interventions                             | Clquez ici pour ajouter un                                                                                                    |
| Market Liste des Interventions            |                                                                                                    |
|                                           | Upgeder inniere de controle   Regarder dans : 🕑 Bureau 💌 🗲 🖻 📽 📴 -                                                                                                    |
|                                           | Type import intreese     Producting/file.doc     Producting/file.doc           |
|                                           | Mes documents In CIF. http://www.communication.com/inter-communications/communications/communica |
|                                           |                                                                                                    |
|                                           |                                                                                                    |
|                                           |                                                                                                    |
|                                           |                                                                                                    |
| 🤬 Gestion                                 | Mes documents                                                                                                    |
| 🔞 Planning                                | Minimum Configure Store 2007                                                                                                    |
| 🔞 Saisie                                  | Poste de travail 🖉 Microsoft Office Outlook 2007                                                                                                    |
| 🌀 Paie                                    |                                                                                                    |
| 🧭 Facturation                             | Favois réseau                                                                                                    |
| 🔴 Statistiques                            |                                                                                                    |
| Se Télégestion                            | L(2)                                                                                                    |
| 💇 Outils, paramétrage                     |                                                                                                    |
| ».                                        | Erregistrement: If I Sur 0 >>>> I                                                                                                    |
| Pácupáration télépestion terminé          |                                                                                                    |

- sélectionnez les interventions que vous souhaitez importer et cliquez sur le bouton Importer la sélection.

| 🜳 Sociel.net - v. 1.0.24.4 [srvgi\ba      | ase2005 - sociel_mha]                                                                                                    |              |         | _ 2      | X  |  |  |  |  |  |  |  |  |
|-------------------------------------------|----------------------------------------------------------------------------------------------------|--------------|---------|----------|----|--|--|--|--|--|--|--|--|
| Eichier Administration Affichage Aide     |                                                                                                    |              |         |          |    |  |  |  |  |  |  |  |  |
| 💛 Nouveau 🔹 🖕   💁 😼 🐑 🖷                   | 🚰 🛠 😺 🔟 Options 🝷                                                                                                    |              |         |          |    |  |  |  |  |  |  |  |  |
| 💱 Ouvrir le fichier de télégestion 🔯 Impo | porter la sélection                                                                                                    |              |         |          |    |  |  |  |  |  |  |  |  |
| 👺 Télégestion 📍                           | the Import Domiphone                                                                                                    |              |         |          | ×  |  |  |  |  |  |  |  |  |
| Import / Export                           | Options à choisir avant l'ouverture du fichier :                                                                                  |              |         |          |    |  |  |  |  |  |  |  |  |
| 🚖 Import                                  | ✓ Arrondi des heures ● Par intervention ● Après cumul à 5 Minutes ▼ Au plus proche ▼ © Génération automatique d'un atticle annexe |              |         |          |    |  |  |  |  |  |  |  |  |
| 🔹 Export                                  |                                                                                                    |              |         |          |    |  |  |  |  |  |  |  |  |
| Interventions                             |                                                                                                    |              |         |          |    |  |  |  |  |  |  |  |  |
|                                           | V <sub>a</sub> Liquez ici pour ajouter un hitre                                                                                   |              |         |          |    |  |  |  |  |  |  |  |  |
| We Liste des Interventions                | Déplacer l'en-tête de colonne ici pour grouper la liste par celle-ci                                                              |              |         |          |    |  |  |  |  |  |  |  |  |
|                                           | V Type Import   Niveau d   Or SocieLpet                                                                                           | Nb PEC/Cycle | Cumul P | Activité | Ts |  |  |  |  |  |  |  |  |
|                                           |                                                                                                    |              |         |          |    |  |  |  |  |  |  |  |  |
|                                           | 🖲 🛛 🖉 🖓 Importa 🧹 Aucun 1                                                                                                    | 360          | 13      | PAD      | Pr |  |  |  |  |  |  |  |  |
|                                           | 2.17 Heures                                                                                                    | 360          | 13      | PAD      | Pr |  |  |  |  |  |  |  |  |
|                                           | A W (up importa & Augunt 3<br>2.42 Heures<br>2.17 Haures                                                                          | 360          | 13      | PAD      | Pr |  |  |  |  |  |  |  |  |
|                                           | I Heures                                                                                                    | 59/mois      | 15      | PAD      | Pr |  |  |  |  |  |  |  |  |
|                                           | 🗃 🗑 🕼 Importa 🖌 Aucuru 6                                                                                                    | 59/mois      | 15      | PAD      | Pr |  |  |  |  |  |  |  |  |
| Castien                                   | ■ ♥ @ Importa                                                                                                    | 19/mois      | 0       | PAD      | Pr |  |  |  |  |  |  |  |  |
| ver destion                               | 🕑 🖉 🕼 Importa 🖌 Aucun 8 🦙 roco 200 uzrourz roco 10.00 0.83 Heures                                                                 | 19/mois      | 0       | PAD      | Pr |  |  |  |  |  |  |  |  |
| 🗐 Planning                                |                                                                                                    |              |         |          |    |  |  |  |  |  |  |  |  |
| 🔞 Saisie                                  |                                                                                                    |              |         |          |    |  |  |  |  |  |  |  |  |
| 🌀 Paie                                    |                                                                                                    |              |         |          |    |  |  |  |  |  |  |  |  |
| 🧭 Facturation                             |                                                                                                    |              |         |          |    |  |  |  |  |  |  |  |  |
| 🖕 Statistiques                            |                                                                                                    |              |         |          |    |  |  |  |  |  |  |  |  |
| Télégestion                               |                                                                                                    |              |         |          |    |  |  |  |  |  |  |  |  |
| 💇 Outils, paramétrage                     |                                                                                                    |              |         |          |    |  |  |  |  |  |  |  |  |
| ».                                        | Enregistrement: 14 4 1 Sur 8 > >1 4                                                                                               |              |         |          | ►  |  |  |  |  |  |  |  |  |
| Récupération télégestion terminé          |                                                                                                    |              |         |          |    |  |  |  |  |  |  |  |  |

Une fois l'import terminé, Sociel.net vous avertit.

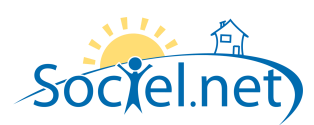

# **B. VERIFIER ET COMPLETER LES HEURES**

La section **Heures de travail effectif** du module **Saisie** regroupe, pour une période donnée, les heures à facturer et / ou payer (selon si elles sont paramétrées pour être transmises en paie et / ou en facturation).

| 🐈 Sociel.net - v. 1.0.24.4 [srvgi\ba    | asež | 2005  | j - s   | ocie      | _mt    | a]                 |                               |                 |         |                   |             |                                |                |            | _ 7 🔀         |
|-----------------------------------------|------|-------|---------|-----------|--------|--------------------|-------------------------------|-----------------|---------|-------------------|-------------|--------------------------------|----------------|------------|---------------|
| Eichier Administration Affichage Ajde   |      |       |         |           |        |                    |                               |                 |         |                   |             |                                |                |            |               |
| i 🚫 Nouveau 🔹 🖕 i 😂 💁 🏣 🕾 🔹             | 4    | j pa  | ¥       | ~         | ٥      | Vue 🝷 🛄 Op         | itions 🝷 🖕                    |                 |         |                   |             |                                |                |            |               |
| 🎬 Ajouter des heures 🛛 🔏 Basculer des h | heur | res 🔻 | • 🔪     | Mar       | quer.  | 🔹 💸 Affiche        | er FFH 🛛 🔛 Fiches de P        | résence 🛛 🏠 Lég | ende    | 🗙 Supprimer 🖕     |             |                                |                |            |               |
| 🤨 Saisie 🛛 🗸                            |      | 7     | 🛐 Ir    | nport     | planni | ng 🥂 🙀 Heur        | es effectives                 |                 |         |                   |             |                                |                |            | ×             |
| Saisie 🛆                                | Ī    |       |         | _         | _      |                    |                               |                 |         |                   |             |                                |                |            |               |
| Martin Heures de travail effectif       |      | Pério | )de d   | .е        | juin   | 2009               | ▼ à                           | juin 2009       |         | *                 |             | Rechercher les l               | neures         |            |               |
|                                         |      | 9     | 5 alari | ié 🖪      | < T    | ous les salariés > | 🔹 🕨 Usager                    | < Tous les usa  | agers > | 💌 🕨 Eta           | blissement  | < Tous les établissemen        | ts > 💌 🕨       |            |               |
| Conges, absences                        |      | _     |         | _         | _      |                    |                               |                 |         |                   |             |                                |                |            |               |
| Saisie d'articles                       |      |       | Clic    | u la z iz | inou   | aiouter un filtre  |                               |                 |         |                   |             |                                |                |            |               |
| Premps non effectif                     |      |       | Cilq    | 00210     | rpour  | ajoater arritite   |                               |                 |         |                   |             |                                |                |            |               |
| Imports / exports                       |      | Dépl  | lacer   | l'en-ti   | ête de | colonne ici pour   | grouper la liste par celle-ci |                 |         |                   |             |                                |                |            |               |
| M Import planning                       | I    | T FL  | J   F/  | A   FF    | :   P  | Mois               | <ul> <li>Salarié</li> </ul>   | Usager 🔺        | Grou    | Activité          | Heures      | Type                           | Majoration     | Etat CP    | Etablissement |
|                                         |      | _     |         |           |        |                    |                               |                 |         |                   | Cliquez ici | pour filtrer les données de la | liste          |            |               |
|                                         |      |       | Î       |           | TE     | 06/2009            | DAINOIR Daisv                 | DECRAYON Ami    |         | Auxiliaire de vie | 13          | Prestataire                    |                | Acceptée   | GI AIDE A DO  |
|                                         | I    |       | jE      | ) E       |        | 06/2009            | HOLLE Lucie                   | DEPIJON Rachel  |         | Auxiliaire de vie | 2           | Prestataire                    | DIMJF · Dimanc | Acceptée   | GI AIDE A DO  |
|                                         |      |       |         |           |        | 06/2009            | HOLLE Lucie                   | DEPIJON Rachel  |         | Auxiliaire de vie | 13          | Prestataire                    |                | Acceptée   | GI AIDE A DO  |
|                                         | Ī    |       |         | ) E       |        | 06/2009            | TICTATIC Atika                | DOISO Denis     |         | Entretien du dom  | 24          | Prestataire                    |                | Acceptée   | GI AIDE A DO  |
|                                         | 1    |       |         | 1 E       |        | 06/2009            | UNIDEUX Stéph                 | ENTIER Raymo    |         | Auxiliaire de vie | 4           | Prestataire                    |                | Acceptée   | GI AIDE A DO  |
| ×                                       | 10   |       | ) E     | 1 E       |        | 06/2009            | EZE Marie France              | EXTREMIS Jean   |         | Entretien du dom  | 10          | Prestataire                    |                | 🥝 Acceptée | GI AIDE A DO  |
|                                         | 1    | 0 0   | IE      | ] [       |        | 06/2009            | ROUART Aurélie                | GRIERE Paul     |         | Accompagnement    | 3           | Prestataire                    | DIMJF · Dimanc | 🥝 Acceptée | GI AIDE A DC  |
| 🥪 Gestion                               |      |       |         | ] [       |        | 06/2009            | BOSSON Elisab                 | JOIE Rabah      |         | Entretien du dom  | 6           | Prestataire                    |                | 🥝 Acceptée | GI AIDE A DC  |
| 🚮 Planning                              |      |       |         | ] [       |        | 06/2009            | OPERA Chantal                 | JOIE Rabah      | V       | Entretien du dom  | 12          | Prestataire                    |                | 🥝 Acceptée | GI AIDE A DC  |
| S Fishing                               |      | 8 D   |         | 1 E       |        | 06/2009            | RICHARD Laure                 | JOIE Rabah      |         | Entretien du dom  | 3           | Prestataire                    |                | 🕝 Acceptée | GI AIDE A DC  |
| 🤨 Saisie                                | E    | 0 0   |         | 1 🔳       |        | 06/2009            | DONG Sandrine                 | KIROUL Pierre   |         | Auxiliaire de vie | 4           | Prestataire                    |                | 🕝 Acceptée | GI AIDE A DC  |
|                                         |      | j D   |         | ] [       |        | 06/2009            | EZE Marie France              | MONTRALEUR      |         | Entretien du dom  | 8           | Prestataire                    |                | 🥝 Acceptée | GI AIDE A DO  |
| 🏠 Paie                                  |      | ] 🗆   |         | 1 🗉       |        | 06/2009            | NAILUMIERE A                  | PREMPA Jean     |         | Entretien du dom  | 8           | Prestataire                    |                | 🥝 Acceptée | GI AIDE A DO  |
| Facturation                             |      | ] 🗆   |         | 1 🗆       |        | 06/2009            | DEROMANS Na                   | SANRIEN Sandri  |         | Entretien du dom  | 20          | Prestataire                    |                | 🕝 Acceptée | GI AIDE A DC  |
|                                         | 1    | 0 0   |         | 1 🔳       |        | 06/2009            | RURAL Brigitte                | SON Laurence    |         | Entretien du dom  | 27          | Prestataire                    |                | 🕝 Acceptée | GI AIDE A DC  |
| 🖕 Statistiques                          |      |       |         |           |        |                    |                               |                 |         |                   | Total = 15  | 57                             |                |            |               |
| 📚 Télégestion                           |      |       |         |           |        |                    |                               |                 |         |                   |             |                                |                |            |               |
| 💇 Outils, paramétrage                   |      |       |         |           |        |                    |                               |                 |         |                   |             |                                |                |            |               |
| »<br>*                                  |      | Enreg | jistrer | ment:     | н      | ▲ Sur              | 15 → → 4                      |                 |         |                   |             |                                |                |            | •             |
| Actualisation terminée                  |      |       |         |           |        |                    |                               |                 |         |                   |             |                                |                |            |               |

Il est possible de modifier les informations de ces heures de travail effectif en double cliquant sur une ligne ou de compléter ces heures à l'aide du bouton **Ajouter des heures**.

# C. DANS LE MODULE PAIE

#### **COMPLETER LES DONNEES MENSUELLES**

Dans le module *Paie*, section *Données mensuelles*, saisissez, sur les variables de paie concernées, les informations qui ne font pas l'objet d'une génération.

Cette saisie peut se faire dans le courant du mois et peut se faire sur un mois postérieur au mois de paie en cours.

| Mois de paie juin 2003       | 3 Afficher uniquement les variables visibles                       |
|------------------------------|--------------------------------------------------------------------|
| Mode de saisie 💿 Par salarié | DAINOIR Daisy (000015)                                             |
| C Par donnée                 | mensuelle VBASEEX065 (Base cumul salaire employeur pour calcul e 💌 |

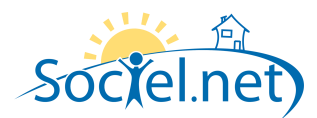

Vous pouvez saisir les données mensuelles :

- par salarié, en affichant toutes les valeurs pour un salarié
- ou par donnée mensuelle, en affichant les valeurs d'une variable pour tous les contrats.

| N* Contrat | Salarié       | Employeur      | Profil de paie | Type de contrat | Type de saisie | Variable                             | Valeur |
|------------|---------------|----------------|----------------|-----------------|----------------|--------------------------------------|--------|
|            |               |                |                |                 |                |                                      |        |
| 000015001  | DAINOIR Daisy | GI AIDE A DOMI | ADEX0100SAPCME | Prestataire     | Import (heure  | VH1ERMAI (Heures 1er mai )           | 0      |
| 000015001  | DAINOIR Daisy | GI AIDE A DOMI | ADEX0100SAPCME | Prestataire     | Import (heure  | VHACONCERT (Heures Concertation,     | 0      |
| 000015001  | DAINOIR Daisy | GLAIDE A DOMI  | ADEX0100SAPCME | Prestataire     | Saisie avec r  | VHADMIN (Heures Administratives)     | 151.67 |
| 000015001  | DAINOIR Daisy | GLAIDE A DOMI  | ADEX0100SAPCME | Prestataire     | Saisie sans r  | VHAORGA (Heures d' Organisation)     | 0      |
| 000015001  | DAINOIR Daisy | GLAIDE A DOMI  | ADEX0100SAPCME | Prestataire     | Import (heure  | VHBFERIES (Heures fériés non travail | 0      |
| 000015001  | DAINOIR Daisy | GI AIDE A DOMI | ADEX0100SAPCME | Prestataire     | Import (heure  | VHEX0100 (Heures Exo 100 % (Perso    | 0      |
| 000015001  | DAINOIR Daisy | GI AIDE A DOMI | ADEX0100SAPCME | Prestataire     | Import (heure  | VHEXOSAP (Heures Exo Service à la    | 0      |
| 000015001  | DAINOIR Daisy | GI AIDE A DOMI | ADEX0100SAPCME | Prestataire     | Import (heure  | VHFORMINT (Heures formation interne) | 0      |
| 000015001  | DAINOIR Daisy | GI AIDE A DOMI | ADEX0100SAPCME | Prestataire     | Import (heure  | VHIGARDENUIT ()                      | 0      |
| 000015001  | DAINOIR Daisy | GI AIDE A DOMI | ADEX0100SAPCME | Prestataire     | Import (heure  | VHIGDNUIT (Nombre de garde de nuit)  | 0      |
| 000015001  | DAINOIR Daisy | GI AIDE A DOMI | ADEX0100SAPCME | Prestataire     | Import (heure  | VHINT (Heures internes)              | 0      |
| 000015001  | DAINOIR Daisy | GI AIDE A DOMI | ADEX0100SAPCME | Prestataire     | Import (heure  | VHINTERV (Heures travaillées)        | 0      |
| 000015001  | DAINOIR Daisy | GI AIDE A DOMI | ADEX0100SAPCME | Prestataire     | Import (heure  | VHINTPRO (Heures internes contrat p  | 0      |
| 000015001  | DAINOIR Daisy | GI AIDE A DOMI | ADEX0100SAPCME | Prestataire     | Import (heure  | VHMAJ25 (Heures majorées à 25% )     | 0      |
| 000015001  | DAINOIR Daisy | GI AIDE A DOMI | ADEX0100SAPCME | Prestataire     | Saisie sans r  | VHSUPPT25 (Heures supplémentaire     | 0      |
| 000015001  | DAINOIR Daisy | GI AIDE A DOMI | ADEX0100SAPCME | Prestataire     | Saisie sans r  | VINDCONV (Indemnité de rupture con   | 0      |
| 000015001  | DAINOIR Daisy | GI AIDE A DOMI | ADEX0100SAPCME | Prestataire     | Saisie sans r  | VKMFICHE (INDEMNITES KM fiche)       | 0      |
| 000015001  | DAINOIR Daisy | GI AIDE A DOMI | ADEX0100SAPCME | Prestataire     | Saisie sans r  | VMTPRIMESURCA (Prime sur CA)         | 55     |
| 000015001  | DAINOIR Daisy | GI AIDE A DOMI | ADEX0100SAPCME | Prestataire     | Saisie sans r  | VTRANSPORT (Indemnité transport)     | 0      |
| 000015001  | DAINOIB Daisy | GLAIDE A DOML. | ADEX0100SAPCME | Prestataire     | Import (heure  | VUHMAJ025 (Heures majorées 25%)      | 0      |

### **GENERER LES BULLETINS DE PAIE**

Dans le module *Paie*, section *Bulletins en cours*, pour générer les bulletins de paie, sélectionnez, dans la liste des contrats de travail actifs pour le mois de paie en cours et cliquez sur . Il est possible :

- de cliquer sur **Générer** pour calculer un bulletin sur les heures du mois en cours et des mois précédents qui n'ont pas encore été payées,
- de cliquer sur **Générer avec période** pour préciser la période des heures que l'on veut prendre en compte pour le calcul du bulletin de paie.

Ce bouton permet de générer la paie à partir des heures du module Saisie, du profil de paie, du type de bulletin et des données mensuelles (saisies dans des cases vertes). Après avoir généré des bulletins, les données du module Saisie concernées ne sont plus modifiables sauf la Zone PEC /Contrat de prestation. Pour pouvoir les modifier, il faut supprimer le(s) bulletin(s) de paie dans lesquels elles ont été envoyées.

# **CONSULTER / MODIFIER LES BULLETINS DE PAIE**

Dans le module *Paie*, section *Bulletins en cours*, pour consulter les lignes d'un bulletin de paie et, éventuellement, les modifier manuellement, double cliquez sur la ligne désignant ce bulletin ou sélectionnez-le et cliquer sur 3.

# **RECALCULER UN BULLETIN DE PAIE**

Après avoir fait des modifications manuellement sur le bulletin de paie ou modifier des cases rouges dans les données mensuelles, cliquez sur le bouton après avoir sélectionné le bulletin pour qu'il prenne en compte les modifications dans le module *Paie*, section *Bulletins en cours*.

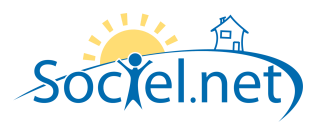

Attention : si vous générez un bulletin après y avoir réalisé des modifications manuelles, vous perdrez ces modifications. Choisissez le bouton pour recalculer le bulletin.

# VISUALISER LES BULLETINS DE PAIE

Dans le module *Paie*, section *Bulletins en cours*, pour visualiser (puis imprimer) des bulletins de paie, sélectionnez-les puis cliquez sur le bouton **a**.

#### **ENREGISTRER LES BULLETINS DE PAIE**

Dans le module *Paie*, section *Bulletins en cours*, pour enregistrer des bulletins de paie dans un répertoire de votre poste de travail, sélectionnez-les puis cliquez sur le bouton *Solution*.

# SUPPRIMER LES BULLETINS DE PAIE

Dans le module *Paie*, section *Bulletins en cours*, pour supprimer des bulletins de paie, sélectionnez-les puis cliquez sur le bouton .

Les données saisies en données mensuelles dans des cases vertes sont conservées. Les modifications faites dans les cases rouges en données mensuelles ou directement sur le bulletin sont effacées.

# VALIDER LES BULLETINS DE PAIE

Les bulletins prestataires doivent être validés avant la clôture mensuelle. Un bulletin mandataire doit être validé avant la génération de la facture mandataire correspondante et avant la clôture mensuelle.

Dans le module *Paie*, section *Bulletins en cours*, pour valider des bulletins de paie, sélectionnez-les puis cliquez sur le bouton . Il est possible de supprimer un bulletin validé (si une facture n'est pas liée à ce bulletin, en mandataire).

# **CLOTURER LES BULLETINS DE PAIE**

Cette étape n'est pas réversible.

Dans le module *Paie*, section *Bulletins en cours*, pour clôturer des bulletins de paie ou un mois de paie, cliquez sur la flèche du bouton et choisissez :

 Clôturer les bulletins sélectionnés : étape facultative qui permet de clôturer partiellement les paies. Toutefois cela ne permet pas de passer au mois de paie suivant pour les salariés clôturés. Les cumuls du contrat de travail sont mouvementés.

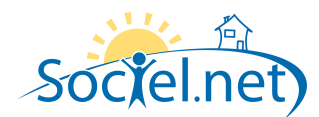

- Clôture mensuelle : clôture toutes les paies, mouvemente les cumuls, passe au mois de paie suivant.
- Déclôturer une paie : procédure exceptionnelle, réservée au Super administrateur (admingi). Il faut déclôturer, supprimer puis régénérer les paies de tous les mois postérieurs au mois de paie à corriger.

# **D. FACTURATION**

La génération des factures peut se faire dès que vous avez des heures enregistrées dans le module Saisie. Elle peut se faire avant de générer des bulletins de paie (en prestataire).

Les actions décrites ci-après sont accessibles à partir des sections *Factures prestataires, Factures mandataires, Factures financeurs* et *Factures prestataires anticipées*.

#### **GENERER AUTOMATIQUEMENT DES FACTURES**

Cliquez sur le bouton <sup>2</sup> Génération automatique</sup> pour générer des factures à partir des heures et articles contenus dans le module Saisie.

Lorsqu'elle est dans l'état Générée, une facture peut être modifiée ou supprimée. Par contre, elle n'a pas encore de numéro et ne peut donc pas encore être envoyée au client.

#### **MODIFIER DES FACTURES**

Pour modifier une facture, double cliquez sur la ligne la désignant dans la liste des factures.

Il est possible, à partir de l'onglet Lignes d'une facture, d'ajouter, de supprimer et de modifier des lignes contenues dans la facture.

### **EDITER DES FACTURES**

Pour éditer des factures, sélectionnez-les et cliquez sur le bouton après avoir choisi le modèle de document désiré dans le champ Facture Prestataire (avec T ).

# SUPPRIMER DES FACTURES

Pour supprimer des factures, sélectionnez-les et cliquez sur le bouton 脑 Supprimer .

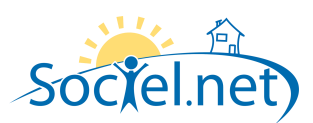

# VALIDER DES FACTURES

Valider les factures : les factures sont à l'état Validée (orange), un N° de facture est attribué, on ne peut plus les supprimer. L'annulation de la facture génère un avoir du montant de la facture annulée. Celui-ci ne peut pas être supprimé.

On peut faire une annulation partielle de facture sur la facture financeur.

# ETABLIR UN AVOIR A PARTIR D'UNE FACTURE

Pour établir un avoir sur une facture validée, sélectionnez-la et cliquez sur le bouton 🕒 Annuler

# CREER UNE FACTURE OU UN AVOIR MANUELLEMENT

Utilisez le bouton <sup>Créer</sup> et précisez si vous voulez créer une facture ou un avoir. Reportez vous à la partie <u>Modifier des factures</u> du manuel pour compléter la facture en création.